# What's New About the Schedule Planner Widget

Even though the Schedule Planner widget provides the same features and functions as the classic Schedule Planner, how you access many of these features and functions has changed.

Kronos Workforce Central Version 8.0

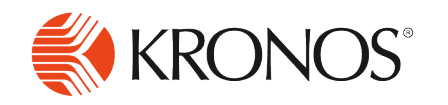

The information in this document is subject to change without notice and should not be construed as a commitment by Kronos Incorporated. Kronos Incorporated assumes no responsibility for any errors that may appear in this manual. This document or any part thereof may not be reproduced in any form without the written permission of Kronos Incorporated. © 2015 Kronos Incorporated. All rights reserved.

Altitude, Altitude Dream, Altitude Pairing, Altitude PBS, CardSaver, Gatekeeper, Gatekeeper Central, Keep.Trac, Kronos, Kronos InTouch, Kronos Touch ID, the Kronos logo, Kronos Workforce Ready, My Genies, OptiLink, ShiftLogic, ShopTrac, Timekeeper Central, TimeLink, Unicru, Visionware, Workforce Accruals, Workforce Central, Workforce Genie, and Workforce TeleTime are registered trademarks of Kronos Incorporated or a related company. ACA Manager, Altitude BLISS, Altitude Insight, Altitude MPP, Altitude MPPXpress, Altitude Rostering, Altitude VBS, CMS, Comm.Mgr, CommLink, DKC/Datalink, eDiagnostics, Experts at Improving the Performance of People and Business, FasTrack, Hireport, HR and Payroll Answerforce, HyperFind, iBid, Kronos 4500, Kronos 4500 Touch ID, Kronos 4510, Kronos Acquisition, Kronos ByDemand, Kronos e-Central, Kronos Efficient, Kronos Enterprise Archive, Kronos Essentials, Kronos for Dining Accelerated, Kronos for Retail Accelerated, Kronos KnowledgePass, Kronos TechKnowledgy, KronosWorks, KVC ByDemand, KVC OnDemand, Labor Plus, MedSched, Momentum Essentials, Momentum Online, Momentum, MPPXpress, Overall Labor Effectiveness, Schedule Assistant, Smart Scheduler, Smart View, StaffEasy, Start Quality, Start WIP, Starter Series, StartLabor, Stromberg, Timekeeper Decisions, Timekeeper Web, VisionPlus, WebStaff, webTA, webTA Mobile, Winstar Elite, WIP Plus, Workforce Absence Manager, Workforce Acquisition, Workforce Activities, Workforce Analytics, Workforce Attendance, Workforce Budgeting, Workforce Central Portal, Workforce Connect, Workforce Device Manager, Workforce Employee, Workforce ESP, Workforce Forecast Manager, Workforce HR, Workforce Innovation That Works, Workforce Institute, Workforce Integration Manager, Workforce IntegrityScreen, Workforce Leave, Workforce Manager, Workforce Mobile, Workforce MobileTime, Workforce Operations Planner, Workforce Payroll, Workforce Record Manager, Workforce Recruiter, Workforce Scheduler, Workforce Scheduler with Optimization, Workforce Selection, Workforce Smart Scheduler, Workforce Sourcing Analytics, Workforce Tablet, Workforce Tablet Analytics, Workforce Talent Acquisition, Workforce Task Management, Workforce Tax Filing, Workforce TeleStaff, Workforce TeleTime IP, Workforce Timekeeper, Workforce View, and Workforce Worksheet are trademarks of Kronos Incorporated or a related company

For a complete list of Kronos trademarks, please visit the "trademarks" page at www.kronos.com. The source code for Equinox is available for free download at www.eclipse.org. All other trademarks or registered trademarks used herein are the property of their respective owners and are used for identification purposes only. All specifications are subject to change.

When using and applying the information generated by Kronos products, customers should ensure that they comply with the applicable requirements of all applicable law, including federal and state law, such as the Fair Labor Standards Act. Nothing in this Guide shall be construed as an assurance or guaranty that Kronos products comply with any such laws.

Published by Kronos Incorporated 297 Billerica Road, Chelmsford, Massachusetts 01824-4119 USA Phone: 978-250-9800, Fax: 978-367-5900 Kronos Incorporated Global Support: 1-800-394-HELP (1-800-394-4357)

For links to information about international subsidiaries of Kronos Incorporated, go to http://www.kronos.com

#### **Document Revision History**

#### Document Revision

**Release Date** 

Α

May 2015

## Contents

| Manage Schedules with the Schedule Planner widget     | 5  |
|-------------------------------------------------------|----|
| Gantt view                                            | 5  |
| Tabular view                                          | 7  |
| Minimized view                                        |    |
| How do you view schedules by employee, group, or job? |    |
| How do you select time periods and locations?         | 11 |
| Where is the Actions menu?                            |    |
| Where is the Shift menu?                              | 15 |
| Before                                                | 15 |
| Now                                                   | 15 |
| Contextual call-out                                   | 15 |
| Even better                                           | 16 |
| Where is the Pay Code menu?                           |    |
| Where is the Accrual Amount menu?                     | 19 |
| Where is the View menu?                               |    |
| Before                                                | 20 |
| Now                                                   |    |
| Where is the Leave menu?                              | 24 |
| Where are the Action Palette and Schedule Toolbar?    |    |

| Where did the Supporting Data Tabs Go? | 26 |
|----------------------------------------|----|
| Before                                 |    |
| Now                                    |    |
| Coverage                               |    |
| Daily Coverage                         |    |
| Metrics                                |    |
| Rule Violations                        |    |
| Staffing Assistant                     |    |
| Target Hours                           |    |
| Comments                               |    |
| Assignments                            |    |
| Requests                               | 29 |
| Multi-Edit                             |    |
|                                        |    |

## Manage Schedules with the Schedule Planner widget

The Schedule Planner widget accomplishes all of the functions of the Schedule Planner and Schedule Editor but with a modern design, increased ease of use, and efficient execution. It offers multiple views, enhanced color coding for improved visualization, powerful editing capabilities from the toolbar and call outs, and plenty of shortcuts to make your work faster and easier.

- The main view is the calendar-like Gantt view on page 5.
- Alternatively, the Tabular view on page 7 is a table-like view of the schedule.
- The Minimized view on page 8 shows basic schedule data while you work in another widget.

#### **Gantt view**

- 1. Select View > By Employee, By Job, By Schedule Group, or By Employment Terms.
- 2. Click Gantt View **—** on the toolbar.

#### **Color coding**

- The orange highlights and vertical orange line show the current date and time.
- Locked days are shaded gray. You cannot edit shifts or pay codes on locked days.
- Inactive employees are faded and their row is gray.

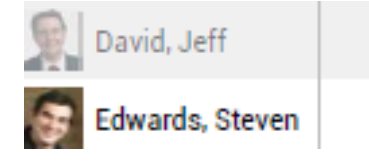

• A yellow bar indicates employees who do not have a Scheduler license.

#### Botswick, John

- An exclamation point indicates employees who have Rule Violations .
  - ! Red At least one violation has a severity of No Save.
  - ! Orange No violations have a No Save severity, but at least one has a Warning severity.
  - ! Yellow No violations have a No Save or Warning severity, but at least one has an Informational severity.

- Assigned Shifts are blue.
  - Segments are shown as separate sections. Breaks are blank.

7:00 - 16:00

• Below the shift times or label are indicators for:

Transfer

| 7:00 - 16:00        |  |
|---------------------|--|
| Lock                |  |
| 7:00 - 15:00<br>@P  |  |
| Comments            |  |
| 7:00 - 15:00<br>●D  |  |
| Details             |  |
| 7:00 - 15:00<br>••• |  |

- Open Shifts are in the top, pink row.
  - The numbers indicate the number of open shifts on that day or zone.
  - Click Open Shifts 🔽.

Open shifts are **red**.

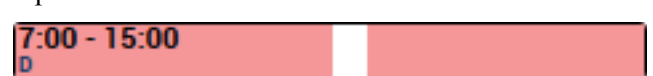

• Pay codes are green.

Floating [8:00]

• Accruals are purple.

Vacation 8:00

• Date cells are color coded for availability.

#### Availability types

Employee availability types and color codes:

• Available — Employee is available to work during this time.

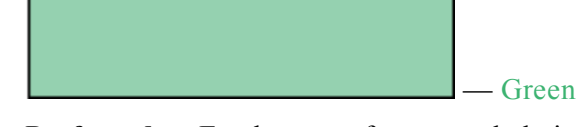

Preferred — Employee prefers to work during this time. Employees indicate when they prefer to 0 work. Preferred availability can be assigned only to employees, not to locations and not globally.

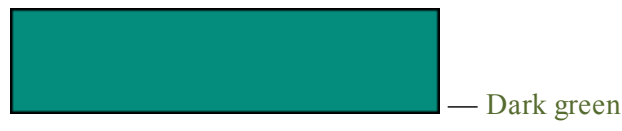

• **Preferred Time Off** — Employee prefers not to be scheduled during this time. Preferred Time Off availability can be assigned only to employees, not to locations and not globally.

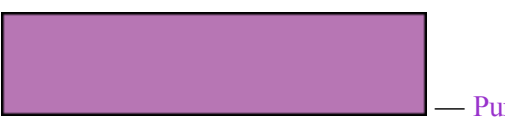

#### Purple

Unavailable — Employee is not available to work. If employees are scheduled when unavailable, 0 the system can generate a schedule rule violation.

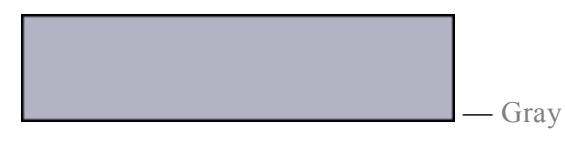

**Unknown** — Employee is not certain about their availability. If employees do not know their 0 availability but want to be considered for work, enter their availability as Unknown.

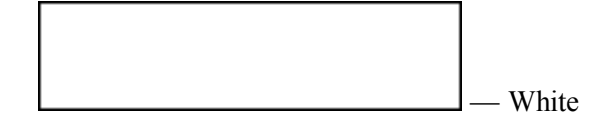

#### Edit the schedule

- Toolbar Along the top, control the schedule display, save or refresh data, or access Quick Actions.
- Call Outs To see details or edit an item, right-click shifts, pay codes, accrual amounts, schedule groups, or empty date cells.
- Keyboard Shortcuts Cut, copy, and paste items.

#### **Tabular view**

- 1. Select View > By Employee, By Schedule Group, or By Employment Terms.
- 2. Click Tabular View **T** on the toolbar.

#### Restrictions on the tabular view

- Shows only the shift labels or start and end times, it does not display segment information.
- Shows shifts *only* on the day when the shifts start even if the spans go into the following day.

#### **Color coding**

Color codes are the same as in the Gantt view, although the look of schedule items is less colorful.

- The orange highlights show the current date.
- Shifts have a blue cap.

If the bar has 2 shades of blue, the shift contains a transfer.

• Open Shifts are in the top, **pink** row.

Click Open Shifts 💌 .

Open shifts have a red cap.

7:00 - 15:00 D

• Pay codes have a green cap.

Floating 8:00

• Accruals have a purple cap.

Vacation 8:00

#### Edit the schedule

In addition to using the toolbar, call outs, and keyboard shortcuts, in the Tabular view you can also use:

- **Double-click** a shift to edit shift times or labels directly in the cell. You cannot edit the labels of pay codes or accrual amounts in the cell.
- Keyboard Shortcuts Press Tab or arrow keys to move between cells.

#### **Minimized view**

When you minimize the Schedule Planner widget, it continues to show basic schedule information while another widget is open in the primary view.

- If the selected time period includes today:
  - Today's date and the current time
  - The number of Incoming and Outgoing Employees for the current day
- If the period does *not* include today:
  - $\circ~$  The date and time of the first day of the period
  - Only the number of Incoming Employees for the first day of the period

## How do you view schedules by employee, group, or job?

The views are in the same place in the upper left corner, but to select the view is slightly different.

#### Before

Select the appropriate tab.

| SCHEDULE F  | PLANNER               | Show All Home -                            |
|-------------|-----------------------|--------------------------------------------|
| BY EMPLOYEE | BY GROUP BY EMPL      | OYMENT TERMS BY JOB                        |
| Save Actio  | ns 🔻 Shift 🔻 Pay Code | e ▼ Accrual Amount ▼ Availability ▼ View ▼ |

#### Now

In the toolbar above the schedule, select View > By Employee, By Schedule Group, By Employment Terms, or By Job.

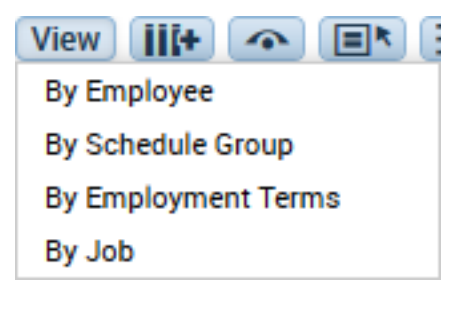

## How do you select time periods and locations?

Selecting time periods and locations is similar but slightly different.

#### Before

- 1. Select locations from Show.
- 2. Select schedule periods from Time Period.

| Show | None | • | Edit | Time Period | Current Schedule Period | • | Refre |
|------|------|---|------|-------------|-------------------------|---|-------|
|      |      |   |      |             |                         |   |       |

#### Now

- 1. Click Current Schedule Period / All Home.
- 2. Select a schedule period.
- 3. Select a location.
- 4. Click Apply.

| Context Selector            |
|-----------------------------|
| Current Schedule Period 📃 🧰 |
|                             |
| All Home 🗾 💽 Edit           |

## Where is the Actions menu?

#### Before

| BY EMPLO      | DYEE BY                        | GROUP BY EM    | PL | OYMENT TERMS                | BY JOB              |  |  |
|---------------|--------------------------------|----------------|----|-----------------------------|---------------------|--|--|
| Save          | Actions                        | Shift 🔻 Pay Co | de | ▼ Accrual Amount ▼ Availabi |                     |  |  |
| Name          | Select All                     |                |    | Sun 2/01                    | Mon 2/02            |  |  |
| Abbott, Carol | Cut                            |                |    | - 7:30 (x;Suppor            | 0:00 - 7:30 (x;Supp |  |  |
| accrual1, Em  | Сору                           |                |    |                             |                     |  |  |
| accrual2, Hor | Paste                          |                |    |                             |                     |  |  |
| accrual3. Day | Display Act                    | tion Palette   |    |                             |                     |  |  |
| accrual4 Mo   | Restore                        |                |    |                             |                     |  |  |
| Agnew, Mich   | Run Auto-Scheduler –⇒          |                |    | 0 - 23:00 (d)               | 15:00 - 23:00 (d)   |  |  |
| Aldrige, Mich | Run Priority Scheduling Engine |                |    |                             | Regular 8:00        |  |  |
| Allison, Bran | Calculate Open Shifts          |                |    | - 15:00 (d)                 | 7:00 - 15:00 (d)    |  |  |
|               | Schedule S                     | ign-Ups        | ₽  | 15:00 (d)                   |                     |  |  |
| Anderson, Be  | Post Sched                     | lule           |    | - 13.00 (a)                 |                     |  |  |
|               | Unpost Sch                     | redule         |    |                             |                     |  |  |
| Anderson, V   | Manage Per                     | riods          | •  | Employee Reque              | st Periods -⇒       |  |  |
| Arce, Kazuko  | Lock                           |                | •  | Open Shifts Visi            | bility Periods -=>  |  |  |
| Armstrong, E  | Unlock                         |                |    | - 15:00 (a)                 | 7:00 - 15:00 (d)    |  |  |
| Armstrong, T  | Print Scree                    | n —⇒           |    | - 19:00                     | 6:30 - 19:00        |  |  |
| Ashford, Cha  | Export to Ex                   | xcel           |    |                             | 7:00 - 15:00 (d)    |  |  |

#### Now

All of these actions are available from contextual call-outs, the toolbar, or keyboard actions:

| Before               | Now                                                 |
|----------------------|-----------------------------------------------------|
| Actions > Select All | Gantt View                                          |
|                      | • On the toolbar, click                             |
|                      | Tabular View                                        |
|                      | • Press Ctrl+ A.                                    |
| Actions > Cut        | Gantt View                                          |
|                      | • Right-click a shift, pay code, or accrual amount. |
|                      | • Click %                                           |
|                      | Tabular View                                        |
|                      | • Select a shift, pay code, or accrual amount.      |

|                                  | • Press Ctrl+ X.                                                                                              |
|----------------------------------|----------------------------------------------------------------------------------------------------|
| Actions > Copy                   | Gantt View                                                                                                    |
|                                  | • Right-click a shift, pay code, or accrual amount.                                                           |
|                                  | • Click                                                                                                    |
|                                  | Tabular View                                                                                                  |
|                                  | <ul> <li>Select a shift, pay code, or accrual amount.</li> <li>Press Ctrl+ C.</li> </ul>                      |
| Actions > Paste                  | Gantt View                                                                                                    |
|                                  | • Right-click a shift, pay code, or accrual amount.                                                           |
|                                  | • Click                                                                                                    |
|                                  | Tabular View                                                                                                  |
|                                  | • Select a shift, pay code, or accrual amount.                                                                |
|                                  | • Press Ctrl+ V.                                                                                              |
| Actions > Display Action Palette | The Quick Actions are always available in the toolbar.                                                        |
|                                  |                                                                                                    |
| Actions > <b>Restore</b>         | • Right-click an empty date cell that contained a shift or pay code from a pattern but that item was deleted. |
|                                  | • Click                                                                                                    |
| Actions >                        | In the teelbar select                                                                                         |
| • Run Auto-Scheduler             | Colorlate Orion Shifts                                                                                        |
| Run Priority Scheduling Engine   | Calculate Open Shifts     Auto-Scheduler                                                                      |
| Run Schedule Generator           | <ul> <li>Priority Scheduling Engine</li> </ul>                                                                |
| Calculate Open Shifts            | Schedule Generator                                                                                            |
| Actions >                        |                                                                                                    |
| Post Schedule                    | In the toolbar, select  Nanage Schedule Posts.                                                                |
| • Unpost Schedule                |                                                                                                    |
| Actions > Manage Periods >       | In the toolbar, select >                                                                                      |

| • Employee Request Periods                                                | Manage Employee Schedule Request Periods                          |
|---------------------------------------------------------------------------|-------------------------------------------------------------------|
| Open Shift Visibility Periods                                             | Manage Open Shift Visibility Periods                              |
| Actions > Lock > Selected Shift, All<br>Shifts, Shifts by Date, or Days   | • Right-click employees or one shift.                             |
|                                                                           | Click                                                             |
|                                                                           | • Select Shift or Days.                                           |
|                                                                           | Click Apply.                                                      |
| Actions > Unlock > Selected Shift, All<br>Shifts, Shifts by Date, or Days | • Right-click a locked shift or employees who have locked shifts. |
|                                                                           | • Click                                                           |
|                                                                           | • Select Shift or Days.                                           |
|                                                                           | Click Apply.                                                      |
| Actions > Print Screen                                                    | In the toolbar:                                                   |
|                                                                           | • Click                                                           |
|                                                                           | Select Print Screen.                                              |
| Actions > Export to Excel                                                 | In the toolbar:                                                   |
|                                                                           | • Click                                                           |
|                                                                           | Select Export to Excel.                                           |

## Where is the Shift menu?

#### Before

| BY EMPLOYEE       | BY   | GROUP     | BY EMPLOY    | YMENT TERMS    |
|-------------------|------|-----------|--------------|----------------|
| Save              | ns 🔻 | Shift     | Pay Code 🔻   | Accrual Am     |
| Name 1 A          | Sch  | A00 —⇒>   |              | Sun 2/01       |
| Abbott, Carol     | 4    | Cuit —⇒   |              | 7:30 (x;Suppor |
| accrual1, Empty A |      | Assign E  | Breaks       |                |
| accrual2, Hour ba |      | Add Pat   | tern –⇒      |                |
| accrual3, Day Bas |      | Edit Patt | ern -=>      |                |
| accrual4, Money o |      | Delete P  | attern –⇒    |                |
| Agnew, Michale    | 5    | Insert Te | emplate      | - 23:00 (d)    |
| Aldrige, Michael  | 1    | Unassio   | n            |                |
| Allison, Brandi   | 5    | Annend    | Shift        | 15:00 (d)      |
| Anderson, Belinda | 4    | Replace   | Shifts -⇒    | 15:00 (d)      |
| Anderson, Vernon  | 4    | 3:00 t 2  | 1 Reg 0:00 - | 7:30 (x;Suppor |

#### Now

#### **Contextual call-out**

- 1. Right-click a shift or an empty date cell.
- 2. Click the available actions at the bottom of the contextual call-out. Example: **Shift** contextual call-out

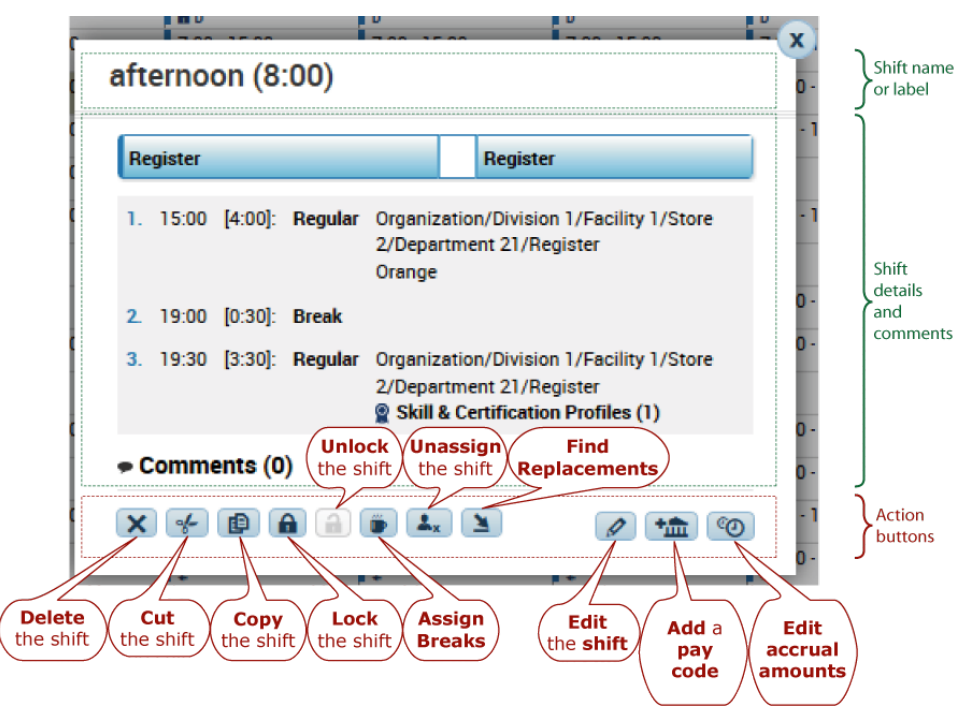

Example: Empty cell contextual call-out

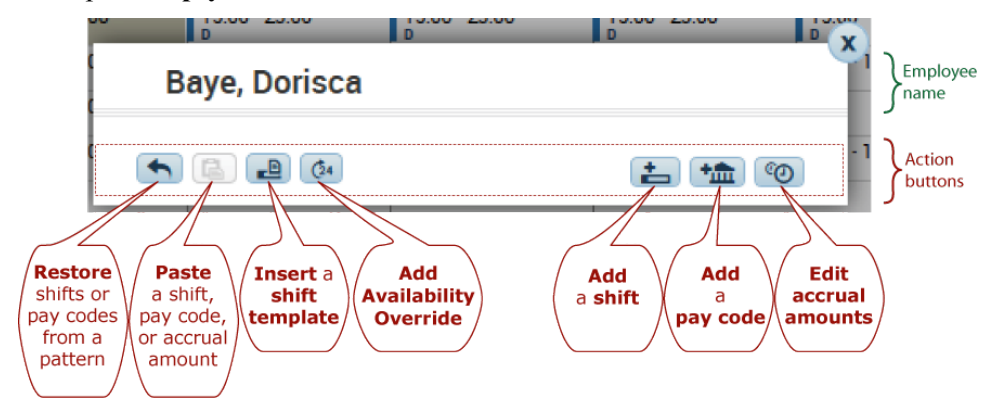

#### Even better ...

When you add or edit a shift, the **Shift Editor** provides all of the precise control of the Schedule Planner, but check out the easy, click-and-drag, alternative method to make quick changes to shifts. Just grab and move the edges or arrows.

| d   | it S                       | hift                                               |                           |             |                   |                 |                        |                      |             |              |
|-----|----------------------------|----------------------------------------------------|---------------------------|-------------|-------------------|-----------------|------------------------|----------------------|-------------|--------------|
| ssi | ignec<br>C                 | 1 to<br>hamplain, Frank                            | •                         | Primary Job | Organizatio       | n/Division 1/Fa | cility 1/Stor          | e 2/Department 22/RN |             |              |
| se  | ert T                      | emplate                                            | Shift Label               |             |                   | Repeat          | this shift Fo          | or (D) days          |             |              |
|     | Frit                       | 06<br>15 16 17                                     | 18 19                     | 20 21 22    | 23 00<br>Register | 01 02 03        | 04 05<br>Break Registe | 06 07 08 09          | 9 10 11 12  | Sat 07       |
|     |                            | Start Date                                         | Type                      | Start Time  | End Time          | End Date        | Duration               | Job                  | Labor Level | Work Rule    |
| )   | x                          | 6/06/2014                                          | Transfer                  | 23:00       | 3:00              | 6/07/2014       | 4:00                   | rtment 22/Register   |             | On-Call      |
| •   | X                          | 6/07/2014                                          | Break                     | 3:00        | 4:00              | 6/07/2014       | 1:00                   |                      |             |              |
|     | X                          | 6/07/2014                                          | Transfer                  | 4:00        | 7:00              | 6/07/2014       | 3:00                   | rtment 11/Register   |             |              |
|     | Com<br>Abso<br>To p<br>Add | ments (1) Add<br>ent<br>ick up children fr<br>note | Comment<br>om day care at | 5           |                   |                 |                        |                      |             |              |
|     |                            |                                                    |                           |             |                   |                 |                        |                      |             | Cancel Apply |

- **•** Insert a shift segment
- X Delete a shift segment
- Alternatively:
  - Rather than enter times and durations in the table, you can edit by 15-minute intervals in the graphical view of the shift.

| • | Register 🖌 | Break Register | • |
|---|------------|----------------|---|
|   |            |                |   |

- Click and drag the edges or the arrows below the edges of the segments.
- To add a segment to the start or end of the shift, click 🗣. Click and drag the red edge or arrows to adjust.

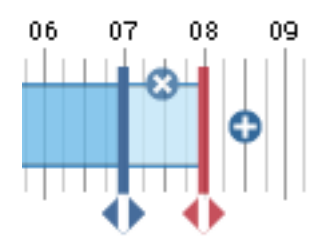

• To delete the new segment, click  $\bigotimes$ .

## Where is the Pay Code menu?

#### Before

| BY EMPLO | DYEE  |        |         |                |       |        |         |               |
|----------|-------|--------|---------|----------------|-------|--------|---------|---------------|
| Save     | Actio | ns 🔻 S | shift 🔻 | Pay Code       | Accru | ial An | nount 🔻 | View <b>*</b> |
| Name     | 14    |        | Totals  | Add –⇒>        |       |        | Mo      | n 5/12        |
| 54626    |       |        |         | Edit —⇒>       |       |        |         |               |
| 554644   |       |        |         | Delete         |       |        |         |               |
| 54668    |       |        |         | Add Pattern -  | *     |        |         |               |
| 15 400 4 |       |        |         | Edit Pattern → | ⇒     |        |         |               |
| 004004   |       |        |         | Delete Pattern | i →   |        |         |               |
| 554702   |       |        |         | 0.00           |       |        |         |               |

#### Now

#### Edit pay codes

- 1. Right-click a pay code or an empty date cell.
- 2. Click the available actions at the bottom of the contextual call-out window.
  - Example: Pay Code contextual call-out

| Sick I6                                                               | Sick 6:00 | x                               |
|-----------------------------------------------------------------------|-----------|---------------------------------|
| Sick, 6:00                                                            |           | Pay code<br>name and<br>details |
| 🗭 Comments (0)                                                        |           | Comments and notes              |
| <b>X X</b>                                                            |           | Action buttons                  |
|                                                                       |           |                                 |
| Delete<br>the<br>pay code pay code code code code code code code code | e oode    | Edit<br>the<br>pay code         |

#### Edit pay codes in patterns

- 1. Either:
  - On the toolbar, click
  - Right-click employees. In the contextual call-out, click
- 2. Click Add Pattern.

## Where is the Accrual Amount menu?

#### Before

| BY EMPLO | DYEE  |              |      |        |                |         |
|----------|-------|--------------|------|--------|----------------|---------|
| Save     | Actio | ns 🔻 Shift 🔻 | Pay  | Code 🔻 | Accrual Amount | View 🔻  |
| Name     | 1≜    | Totals       |      | Su     | Add -=⇒        | on 5/12 |
| 554626   |       |              | 0.00 |        | Delete>        |         |
| 554644   |       |              | 0.00 |        |                | -       |
| 554668   |       |              | 0.00 |        | Add Pattern -> |         |
| 554684   |       |              | 0.00 |        |                |         |
| 554702   |       |              | 0.00 |        |                |         |

#### Now

#### Edit accrual amounts

- 1. Right-click the accrual amount or an empty date cell.
- 2. Click the available actions at the bottom of the contextual call-out window.

Example: Accrual Amount contextual call-out

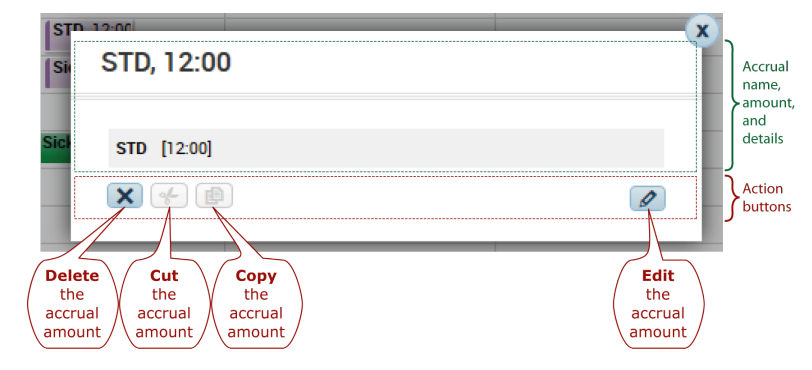

#### Edit accrual amount patterns

1. Either:

| 0 | On the toolbar, click |  |
|---|-----------------------|--|
| 0 | On the tooldar. Click |  |

- In the employee contextual call-out, click **>** Accrual Pattern.
- 2. Click the Edit button 🖉 for the pattern.

## Where is the View menu?

### Before

| BY EMPLOYEE       | BY GRO    | UP      | BY E  | MPLOYMENT TERMS       | BY JOB                |                |                        |             |
|-------------------|-----------|---------|-------|-----------------------|-----------------------|----------------|------------------------|-------------|
| Save Action       | ns 🔻 Shil | ft 🔻    | Pay C | Code 🔻 Accrual An     | nount 🔻 Availabili    | ty ▼           | View                   | 7           |
| Name 1A           | Sch Hrs.  | Loc     | Job   | Sun 2/01              | Mon 2/02              |                | Daily Intervals        | 14          |
| Abbott, Carol     | 36:00     | t 21    | Reg   | 0:00 - 7:30 (x;Suppor | 0:00 - 7:30 (x;Suppor | 0:00           | O 4-Hour Intervals     | ¢.          |
| accrual1, Empty A | 0:00      |         |       |                       |                       |                | O 15 Minute Intervals  |             |
| accrual2, Hour ba | 0:00      |         |       |                       |                       |                | Shift Times            | -           |
| accrual3, Day Bas | 0:00      |         |       |                       |                       |                | O Shift Labels         |             |
| accrual4, Money o | 0:00      |         |       |                       |                       |                |                        | 1           |
|                   |           |         |       | 15:00 - 23:00 (d)     | NewSHT_Time_PCE 8     | 15:0           | Daily Coverage         | (c          |
| Agnew Michele     | 77:00 +3  | +21 Day | Dec   | Uncategorized_Time_   |                       | Coverage Graph |                        |             |
| Agriew, michale   | 11.00     |         | Reg   |                       | NoProd_Time_PCE 8:    | c              | Zones                  |             |
|                   |           |         |       |                       | Prod_Time_PCE 8:00    |                | 🗹 Daily Cost           |             |
| Aldrige, Michael  | 0:00      | t 21    | RN    |                       |                       |                | Ø Open Shifts          |             |
| Allison, Brandi   | 52:30     | t 21    | Reg   | 7:00 - 15:00 (d)      | 7:00 - 15:00 (d)      | 7:00           | Accrual Amounts        | 3)          |
|                   |           |         |       | 7:00 - 15:00 (d)      | 7:00 - 15:00 (d)      | 7:00           | Availability           |             |
| Anderson Belinda  | 54:30     | t 12    | Rea   |                       |                       |                | Breaks                 |             |
| Anderson, Deindu  | 04.00     |         |       |                       |                       |                | Schedule Toolbar       |             |
|                   |           |         |       |                       |                       |                | Schedule Outline       |             |
| Anderson, Vernon  | 36:00     | t 21    | Reg   | 0:00 - 7:30 (x;Suppor | 0:00 - 7:30 (x;Suppor | 0:00           | Accruais               | <u>&lt;</u> |
|                   |           |         |       | 7:00 - 15:00 (d)      | 7:00 - 15:00 (d)      | 7:00           | Audits –⇒              | 3)          |
|                   |           |         |       |                       |                       |                | Posted Schedule Audits |             |
| Arce, Kazuko      | 88:00     | t 11    | Reg   |                       |                       |                | Day Lock Audits –⇒     |             |

#### Now

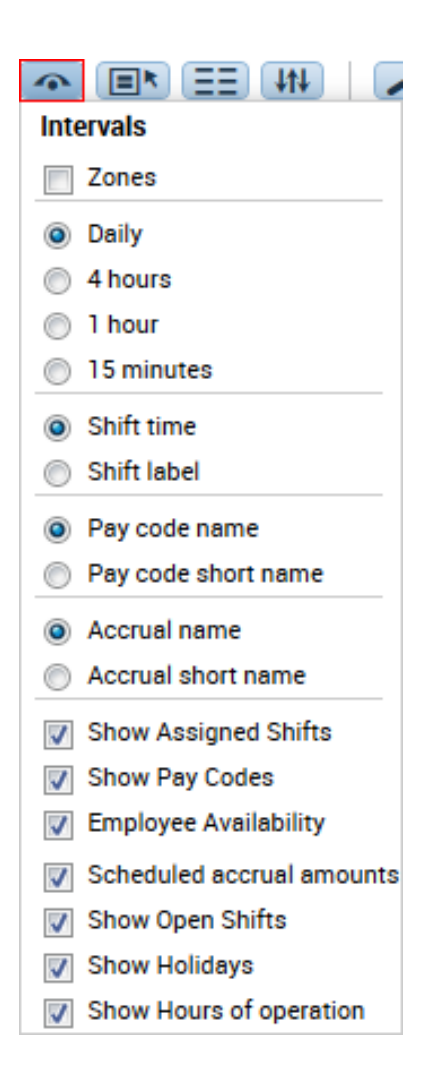

| Before                                                     | Now                                                                        |
|------------------------------------------------------------|----------------------------------------------------------------------------|
| View > Zones                                               | 1. In the toolbar, click                                                   |
|                                                            | 2. Select Zones.                                                           |
| View> Daily, 4-Hour, 1-<br>Hour, or 15-Minute<br>Intervals | <ol> <li>In the toolbar, click .</li> <li>Select the intervals.</li> </ol> |
| View > Shift Times or<br>Shift Labels                      | In the toolbar, click •.                                                   |
|                                                            | • Shift labels are shown before shift times and <i>only</i> if they are    |

|                                     | configured.                                                                                                    |  |  |  |  |  |
|-------------------------------------|----------------------------------------------------------------------------------------------------|--|--|--|--|--|
|                                     | • When you zoom in, you see more detail                                                                          |  |  |  |  |  |
|                                     | D12 1:00 - 20:00                                                                                                 |  |  |  |  |  |
|                                     | than when you zoom out                                                                                           |  |  |  |  |  |
|                                     | D12 3:30                                                                                                    |  |  |  |  |  |
|                                     | • If in the 1-day view and if the shift has a label, select either:                                              |  |  |  |  |  |
|                                     | • Shift time                                                                                                    |  |  |  |  |  |
|                                     | • Shift label                                                                                                    |  |  |  |  |  |
| Not available from the<br>View menu | In the toolbar, click •.                                                                                         |  |  |  |  |  |
|                                     | • For the full name, select <b>Pay code name</b> or <b>Accrual name</b> .                                        |  |  |  |  |  |
|                                     | • For the short name, select <b>Pay code short name</b> or <b>Accrual short name</b> .                           |  |  |  |  |  |
| Not available from the              | 1. In the toolbar, click •••.                                                                                    |  |  |  |  |  |
| View menu                           | 2. Select or clear Show Assigned Shifts.                                                                         |  |  |  |  |  |
| Not available from the              | 1. In the toolbar, click •                                                                                       |  |  |  |  |  |
| View menu                           | 2. Select or clear Show Pay Codes.                                                                               |  |  |  |  |  |
| View > Availability                 | 1. In the toolbar, click •                                                                                       |  |  |  |  |  |
|                                     | 2. Select or clear Employee Availability.                                                                        |  |  |  |  |  |
| View > Accrual Amounts              | 1. In the toolbar, click •                                                                                       |  |  |  |  |  |
|                                     | 2. Select or clear Scheduled Accrual Amounts.                                                                    |  |  |  |  |  |
| View > <b>Open Shifts</b>           | 1. In the toolbar, click •                                                                                       |  |  |  |  |  |
|                                     | 2. Select or clear Show Open Shifts.                                                                             |  |  |  |  |  |
| Not available from the              | 1 In the toolbar click                                                                                           |  |  |  |  |  |
| View menu                           | 2. Select or clear Show Holidays.                                                                                |  |  |  |  |  |
| Not available from the View menu    | Forecast Manager must be installed and the location must have at least one job that is assigned to a task group. |  |  |  |  |  |
|                                     | 1. In the toolbar, click •                                                                                       |  |  |  |  |  |
|                                     | 2. Select or clear Show Hours of Operation.                                                                      |  |  |  |  |  |

| View > Totals                                                                           | <ul> <li>Totals by day are along the bottom of the schedule. The configuration determines whether to show or hide the totals; you cannot toggle them on or off.</li> <li>If column sets are configured, totals for each employee can be along the left side of the schedule. Click Show or Hide Columns in</li> </ul> |
|-----------------------------------------------------------------------------------------|----------------------------------------------------------------------------------------------------|
|                                                                                         | the toolbar.                                                                                                    |
| View >                                                                                  | If configured, select at the bottom of the schedule:                                                                                                    |
| <ul> <li>Daily Coverage</li> </ul>                                                      | Daily Coverage tab                                                                                                    |
| • Coverage Graph                                                                        | Coverage tab                                                                                                    |
| View > Daily Cost                                                                       | If configured, Daily Cost is shown with other schedule totals between the schedule and the widget part tabs at the bottom.                                                                                                    |
| View > <b>Breaks</b>                                                                    | <ul> <li>You <i>cannot</i> select to show or hide Breaks:</li> <li>The Gantt view <i>always</i> shows breaks.</li> <li>The Tabular view <i>never</i> shows breaks.</li> </ul>                                                                                                    |
| View > Schedule Toolbar                                                                 | The Quick Actions are always available in the toolbar.                                                                                                    |
| 1. Select an employee.                                                                  | 1. Right-click one employee.                                                                                                    |
| 2. Select View > Schedule Outline.                                                      | 2. Click > View Schedule Outline.                                                                                                    |
| 1. Select an employee.                                                                  | 1. Right-click one employee.                                                                                                    |
| 2. Select View ><br>Accruals.                                                           | 2. Click O or => View Accruals.                                                                                                    |
| View >                                                                                  | 1. Right-click employees.                                                                                                    |
| <ul> <li>Audits</li> <li>Posted Schedule<br/>Audits</li> <li>Day Lock Audits</li> </ul> | <ol> <li>Click E.</li> <li>Select the type of audit.</li> </ol>                                                                                                    |

## Where is the Leave menu?

| Accrual Amount 🔻 | Leave   | View <b>*</b> |
|------------------|---------|---------------|
| b                | Edit –⇒ | ]             |

The widget does not link directly to Leave; use the Schedule Planner.

Note: Kronos recommends Leave be configured for access through the Goto Workspace.

## Where are the Action Palette and Schedule Toolbar?

#### Before

The Schedule Toolbar and Action Palette contain shortcut buttons to edit schedules.

• The Schedule Toolbar is above the schedule.

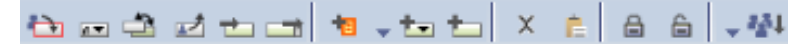

• The Action Palette is a floating window with a status bar that displays the currently active action, or prompts you to complete an action.

| 7:0 | 0 150 | 00.60      | 7.00    | 15:00 (d)    | 7.00 | 15:00 (d) | 7.00 | 15:0 | 0.(4) | 7.1 | 00 15:00 | (d)    |
|-----|-------|------------|---------|--------------|------|-----------|------|------|-------|-----|----------|--------|
| 0:0 | Actio | on palette |         |              |      |           |      |      |       |     | ×        | (x;Teo |
|     | ₽     |            | 1       | ÷            | 10   | • to to   | Х    | Ê    | ₿     | Ê   | - 44     |        |
| 7:0 | Assi  | an - Selec | t the i | tem to assic | ın.  |           |      |      |       |     |          | (d)    |
| 7:0 |       |            |         |              |      |           |      |      |       |     |          | (d)    |

#### Now

**Quick Actions** replace the Schedule Toolbar and Action Palette with one-click shortcuts that are always available in the toolbar. Use these buttons to complete common, multiple-step tasks, speed up data entry, and reduce errors.

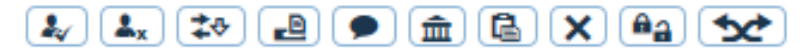

## Where did the Supporting Data Tabs Go?

#### Before

When configured, supporting data tabs are along the bottom of the Schedule Planner:

| SCHEDULE F                                                        | PLANN    | ER   |     | St                    | All Home               | Edi                   | t Time Period         | Current Schedule Per  | iod 🔻 Refresh         | ]                     |
|-------------------------------------------------------------------|----------|------|-----|-----------------------|------------------------|-----------------------|-----------------------|-----------------------|-----------------------|-----------------------|
|                                                                   |          |      |     |                       |                        |                       |                       |                       | €1 € 2/               | 01/2015-2/07/2015 🕨 🔛 |
| BY EMPLOYEE                                                       | BY GRO   | UP   | BYE | MPLOYMENT TERMS       | BYJOB                  |                       |                       |                       |                       |                       |
| Save Actions  Shift  Pay Code  Accrual Amount  Availability  View |          |      |     |                       |                        |                       |                       |                       |                       |                       |
| Name 1 A                                                          | Sch Hrs. | Loc  | Job | Sun 2/01              | Mon 2/02               | Tue 2/03              | Wed 2/04              | Thu 2/05              | Fri 2/06              | Sat 2/07              |
| Bourque, Rene                                                     | 0:00     | F11  | Reg |                       |                        |                       |                       |                       |                       |                       |
| Bowen, Susan                                                      | 46:00    | t 21 | Reg | 23:00 - 7:00 (x)      | 23:00 - 7:00 (x)       | 23:00 - 7:00 (x)      | 23:00 - 7:00 (x)      | 23:00 - 7:00 (x)      | 23:00 - 7:00 (x)      | 23:00 - 7:00 (x)      |
| Bowen, Vincent                                                    | 43:00    | t 21 | Reg | 0:00 - 7:30 (x;Suppor | 0:00 - 7:30 (x;Suppor  | 0:00 - 7:30 (x;Suppor | 18:00 - 0:00 (x;Techn | 18:00 - 0:00 (x;Techr | 18:00 - 0:00 (x;Techn | 18:00 - 0:00 (x;Techn |
| Boyd, Debra                                                       | 52:30    | t 21 | Reg | 7:00 - 15:00 (d)      | 7:00 - 15:00 (d)       | 7:00 - 15:00 (d)      | 7:00 - 15:00 (d)      | 7:00 - 15:00 (d)      | 7:00 - 15:00 (d)      | 7:00 - 15:00 (d)      |
| Breedlove, Aundrea                                                | 46:00    | t 21 | Reg | 23:00 - 7:00 (x)      | 23:00 - 7:00 (x)       | 23:00 - 7:00 (x)      | 23:00 - 7:00 (x)      | 23:00 - 7:00 (x)      | 23:00 - 7:00 (x)      | 23:00 - 7:00 (x)      |
| Bridges, Theodore                                                 | 43:00    | t 22 | RN  | 0:00 - 7:30 (x;Suppor | 0:00 - 7:30 (x;Suppor  | 0:00 - 7:30 (x;Suppor | 18:00 - 0:00 (x;Techr | 18:00 - 0:00 (x;Techr | 18:00 - 0:00 (x;Techn | 18:00 - 0:00 (x;Techn |
| Briere, Daniel                                                    | 0:00     | F11  | RN  |                       |                        |                       |                       |                       |                       |                       |
| Briggs, Tammy                                                     | 56:00    | t 12 | Reg | 7:00 - 15:00 (d)      | 7:00 - 15:00 (d)       | 7:00 - 15:00 (d)      | 7:00 - 15:00 (d)      | 7:00 - 15:00 (d)      | 7:00 - 15:00 (d)      | 7:00 - 15:00 (d)      |
| Brooks midnite, K                                                 | 45:00    | t 12 | Reg | 0:00 - 7:30 (x;Suppor | 0:00 - 7:30 (x;Suppor  | 0:00 - 7:30 (x;Suppor | 18:00 - 0:00 (x;Techr | 18:00 - 0:00 (x;Techr | 18:00 - 0:00 (x;Techn | 18:00 - 0:00 (x;Techn |
| Brown, Monique                                                    | 0:00     | F12  | Reg |                       |                        |                       |                       |                       |                       |                       |
| Buchanan, Javier                                                  | 45:00    | t 12 | Reg | 0:00 - 7:30 (x;Suppor | 0:00 - 7:30 (x;Suppor  | 0:00 - 7:30 (x;Suppor | 18:00 - 0:00 (x;Techr | 18:00 - 0:00 (x;Techr | 18:00 - 0:00 (x;Techn | 18:00 - 0:00 (x;Techn |
| Buckminster, Cath                                                 | 8:00     | t 22 | Reg |                       |                        | 15:00 - 23:00 (Part T |                       |                       |                       |                       |
| Bunnell, Jada                                                     | 46:00    | t 21 | Reg | 23:00 - 7:00 (x)      | 23:00 - 7:00 (x)       | 23:00 - 7:00 (x)      | 23:00 - 7:00 (x)      | 23:00 - 7:00 (x)      | 23:00 - 7:00 (x)      | 23:00 - 7:00 (x)      |
| Burgess, Woodrow                                                  | 43:00    | t 12 | Reg | 0:00 - 7:30 (x;Suppor | 0:00 - 7:30 (x;Suppor  | 0:00 - 7:30 (x;Suppor | 18:00 - 0:00 (x;Techr | 18:00 - 0:00 (x;Techr | 18:00 - 0:00 (x;Techn | 18:00 - 0:00 (x;Techn |
| Burke, Jeff                                                       | 37:30    | t 11 | RN  | 6:30 - 19:00          | 6:30 - 19:00           | 6:30 - 19:00          |                       |                       |                       |                       |
| Burke, Nellie                                                     | 43:00    | t 21 | RN  | 0:00 - 7:30 (x;Suppor | 0:00 - 7:30 (x;Suppor  | 0:00 - 7:30 (x;Suppor | 18:00 - 0:00 (x;Techr | 18:00 - 0:00 (x;Techr | 18:00 - 0:00 (x;Techn | 18:00 - 0:00 (x;Techn |
| Butler, Kelley                                                    | 52:30    | t 21 | Reg | 7:00 - 15:00 (d)      | 7:00 - 15:00 (d)       | 7:00 - 15:00 (d)      | 7:00 - 15:00 (d)      | 7:00 - 15:00 (d)      | 7:00 - 15:00 (d)      | 7:00 - 15:00 (d)      |
| Camacho, Garfield                                                 | 56:00    | t 22 | RN  | 7:00 - 15:00 (d)      | 7:00 - 15:00 (d)       | 7:00 - 15:00 (d)      | 7:00 - 15:00 (d)      | 7:00 - 15:00 (d)      | 7:00 - 15:00 (d)      | 7:00 - 15:00 (d)      |
| Campbell, Willie                                                  | 49:00    | t 11 | Reg | 23:00 - 7:00 (x)      | 23:00 - 7:00 (x)       | 23:00 - 7:00 (x)      | 23:00 - 7:00 (x)      | 23:00 - 7:00 (x)      | 23:00 - 7:00 (x)      | 23:00 - 7:00 (x)      |
| Cantrell, Barney                                                  | 46:00    | t 21 | RN  | 23:00 - 7:00 (x)      | 23:00 - 7:00 (x)       | 23:00 - 7:00 (x)      | 23:00 - 7:00 (x)      | 23:00 - 7:00 (x)      | 23:00 - 7:00 (x)      | 23:00 - 7:00 (x)      |
| Cardin, Francois                                                  | 0:00     | t 21 | Reg |                       |                        |                       |                       |                       |                       |                       |
| Carlson, Pearl                                                    | 49:00    | t 11 | Reg | 23:00 - 7:00 (x)      | 23:00 - 7:00 (x)       | 23:00 - 7:00 (x)      | 23:00 - 7:00 (x)      | 23:00 - 7:00 (x)      | 23:00 - 7:00 (x)      | 23:00 - 7:00 (x)      |
| Carpenter, Sharon                                                 | 49:00    | t 11 | Reg | 23:00 - 7:00 (x)      | 23:00 - 7:00 (x)       | 23:00 - 7:00 (x)      | 23:00 - 7:00 (x)      | 23:00 - 7:00 (x)      | 23:00 - 7:00 (x)      | 23:00 - 7:00 (x)      |
| Carr, Rochelle                                                    | 52:30    | t 21 | Reg | 7:00 - 15:00 (d)      | 7:00 - 15:00 (d)       | 7:00 - 15:00 (d)      | Regular 7:30          | 7:00 - 15:00 (d)      | 7:00 - 15:00 (d)      | 7:00 - 15:00 (d)      |
| Carson, Earnest                                                   | 56:00    | t 21 | Reg | 7:00 - 15:00 (d)      | 7:00 - 15:00 (d)       | 7:00 - 15:00 (d)      | 7:00 - 15:00 (d)      | 7:00 - 15:00 (d)      | 7:00 - 15:00 (d)      | 7:00 - 15:00 (d)      |
| Carson, Nicole                                                    | 52:30    | t 21 | RN  | 7:00 - 15:00 (d)      | 7:00 - 15:00 (d)       | 7:00 - 15:00 (d)      | 7:00 - 15:00 (d)      | 7:00 - 15:00 (d)      | 7:00 - 15:00 (d)      | 7:00 - 15:00 (d)      |
| Carter, Sonja                                                     | 56:00    | t 12 | RN  | 7:00 - 15:00 (d)      | 7:00 - 15:00 (d)       | 7:00 - 15:00 (d)      | 7:00 - 15:00 (d)      | 7:00 - 15:00 (d)      | 7:00 - 15:00 (d)      | 7:00 - 15:00 (d)      |
| Carter, Suzanne                                                   | 45:00    | t 12 | Reg | 0:00 - 7:30 (x;Suppor | 0:00 - 7:30 (x;Suppor  | 0:00 - 7:30 (x;Suppor | 18:00 - 0:00 (x;Techr | 18:00 - 0:00 (x;Techr | 18:00 - 0:00 (x;Techn | 18:00 - 0:00 (x;Techn |
| cascadeDay, Day                                                   | 32:00    |      |     |                       | dayCascade 1 [8:00]    |                       | dayCascade 1 [8:00]   | 7:00 - 15:00 (Adminis |                       |                       |
| cascadeHour, Hou                                                  | 14:00    |      |     |                       | 7:00 - 15:00 (Part Tim |                       | hourCascade 6:00      |                       |                       |                       |
| Scheduled Hours                                                   | 14428    |      |     | 1 782 5               | 2 138 08               | 2 223 5               | 2 109                 | 2 078                 | 2 000                 | 1,910                 |
| Number of Emplo                                                   | 399      |      |     | 280                   | 283                    | 295                   | 2,103                 | 2,010                 | 2,000                 | 277                   |
|                                                                   | 200      |      |     | 200                   | 200                    | 200                   | 200                   | 200                   | 210                   |                       |
|                                                                   |          |      |     |                       |                        |                       |                       |                       |                       |                       |
|                                                                   |          |      |     |                       |                        |                       |                       |                       |                       |                       |

| ASSIGNMENTS | COVERAGE                 | METRICS HOUR            | RS SUMMARY COST SUMMARY | HOURS/VOLUME TARGET HOURS                                                                                                    |  |  |
|-------------|--------------------------|-------------------------|-------------------------|----------------------------------------------------------------------------------------------------|--|--|
| RUL         | E VIOLATIONS             | COMMENTS                | SCHEDULE                | ASSISTANT CALL LIST                                                                                                    |  |  |
| Date 🛆      | Shift/Pay Code           | Name                    | Comments                | Note                                                                                                    |  |  |
| 2/02/2015   | 7:00 - 15:00 (Part Time) | cascadeHour, Hour Based | Absent                  | Some things like smoked lobster, smoked shrimp and now,<br>smoked scallops are a seafood lovers delight [SuperUser;<br>2/04/2015 14:52]                                         |  |  |
| 2/02/2015   | 7:00 - 15:00 (Part Time) | cascadeHour, Hour Based | Bonus for working hard  | If you are thinking for one second that the smoke and/or the bacon will get in the way of the natural goodness of the scallop then you would be incorrect [SuperUser; 2/04/2015 |  |  |

#### Now

Metrics, Rule Violations, and Target Hours widget parts remain as tabs along the bottom. Coverage, Daily Coverage, and the Staffing Assistant have been added. The other tabs have moved elsewhere.

Current Schedule Period / All Home Locations 👻

|                                                                              |                        | E) (H       | N       | بن المعالم المعالم المعالم المعالم المعالم المعالم المعالم المعالم المعالم المعالم المعالم المعالم ا |                          |              |                 | 3         |  |
|------------------------------------------------------------------------------|------------------------|-------------|---------|----------------------------------------------------------------------------------------------------|--------------------------|--------------|-----------------|-----------|--|
| By Employee                                                                  |                        |             |         | 2/01 - 2/07                                                                                          |                          |              |                 |           |  |
| Name 🔺 Sch 🛛 I                                                               |                        |             |         | Wed 2/04                                                                                             | Thu 2/0                  | )            | Fri 2/06        |           |  |
|                                                                              |                        |             | •       | 0 04 08 12 16 20 0                                                                                   | 0 04 08 12 1             | 6 20 00      | 04 08 12 16 20  | 00 04     |  |
| Open Shifts 🕨                                                                |                        | ÷           |         |                                                                                                    |                          |              |                 | î         |  |
| Abbott, Carol                                                                | 43.00                  | 1           | 0       | 18:00 -<br>‡                                                                                         |                          | 18:00 -<br>≠ | 18:00<br>≠      |           |  |
| Agnew, Michale                                                               | 52.50                  | 1           | 0       | 15:00 - 23<br>D                                                                                      |                          | 5:00 - 23    | 15:00 - 23<br>D |           |  |
| Anderson, Beli                                                               | 45.75                  | 2           | 0       | 7:00 - 15:<br>D                                                                                      | 7:00 - 15:<br>Sick [8:01 |              | 7:00 - 15:<br>D |           |  |
| Arce, Kazuko                                                                 | 48.25                  | 1           | 0       | 7:00 - 15:<br>D                                                                                      | 7:00 - 15:<br>D          |              | 7:00 + 15:<br>D |           |  |
| Armstrong, Elsa                                                              | 39.00                  | 2           | 0       |                                                                                                    | Sick [8:0)               |              |                 |           |  |
| Armstrong, Tami                                                              | 53.50                  | 1           | 0       | 7:00 - 15:<br>‡ D                                                                                    | Blue                     |              | B               |           |  |
| Ashford, Charl                                                               | 44.00                  | 1           | 0       | 7:00 - 15:<br>D                                                                                      | 7:00 - 15:<br>D          |              | 7:00 + 15:<br>D |           |  |
| Austin, Micheal                                                              | 52.50                  | 2           | 0       | 7:00 - 15:<br>D                                                                                      | 7:00 - 15:<br>D          |              | 7:00 + 15:      |           |  |
| Baggett, Judie                                                               | 56.00                  | 2           | 0       | 15:00 - 23<br>D                                                                                      |                          | 5:00 - 23    | 15:00 - 23<br>D |           |  |
| Bagley, Luanne                                                               | 53.50                  | 1           | 0       | 6:30 - 19:00                                                                                         | 6:30 - 19:00             |              | 6:30 - 19:00    |           |  |
| Barrett, Tasha                                                               | 37.50                  | 1           | 0       | 7:00                                                                                                 |                          |              |                 |           |  |
| Bass, Francis                                                                | 52.50                  | 2           | 0       | 7:00 - 15:<br>D                                                                                      | 7:00 - 15:<br>D          |              | 7:00 + 15:<br>D |           |  |
| Baye, Dorisca                                                                | 2.00                   | 1           | 0       |                                                                                                    |                          |              | B               |           |  |
| Beach, Numbers                                                               | 44.00                  | 1           | 0       | 3:00 - 7:                                                                                            | 23:00 - 7:               | 2:           | 3:00 - 7:       | 23:0<br>‡ |  |
| Becker, Arman                                                                | 52.50                  | 2           | 0       | 15:00 - 23<br>D                                                                                      |                          | 5:00 - 23    | 15:00 - 23<br>D |           |  |
| 16.00 2 2                                                                    |                        | (7·00)-15·) | 7:00-15 | l i                                                                                                  |                          | •            |                 |           |  |
| Indicators                                                                   | •=                     | All         | Days    | Wed 2/04                                                                                             | Thu 2/ 05                |              | Fri 2/06        |           |  |
| Daily Cost (\$)                                                              |                        | 24,3        | 340.63  | 3,641.25                                                                                             | 3,684.38                 |              | 3,476.88        |           |  |
| Employee Count                                                               | Employee Count 621.000 |             | 1.000   | 99.000                                                                                               | 93.000                   |              | 88.000          |           |  |
|                                                                              |                        |             |         |                                                                                                    |                          |              |                 | 1         |  |
|                                                                              |                        |             |         |                                                                                                    | _                        |              |                 |           |  |
| Coverage Da                                                                  | aily Covera            | nge         | Metri   | cs Rule Violations Staffing                                                                          | Assistant Target H       | ours         |                 |           |  |
|                                                                              |                        |             |         |                                                                                                    |                          |              |                 |           |  |
| 🔯 Job Total Jobs 🗣 Skill & Certification Profiles (SCP) None                 |                        |             |         |                                                                                                    |                          |              |                 |           |  |
| Dpen & Scheduled 00 04 08 12 16 20 00 04 08 12 16 20 00 04 08 12 16 20 00 04 |                        |             |         |                                                                                                    |                          |              |                 |           |  |
| Planned 75                                                                   |                        |             |         |                                                                                                    |                          |              |                 |           |  |
| Scheduled                                                                    |                        |             |         |                                                                                                    |                          | ~1           |                 |           |  |
| 0<br>0                                                                       |                        |             | e _ 0   |                                                                                                    |                          |              |                 |           |  |
|                                                                              |                        |             | 25      |                                                                                                    |                          |              |                 |           |  |

Here are the changes:

#### Coverage

Use this widget part to show a graph of schedule data that compares current coverage to the workload plan.

#### **Daily Coverage**

Use this widget part to compare — in numerical form — the daily variance between the staffing plan and the number of employees who are scheduled.

#### **Metrics**

Use this widget part to compare planned with actual workload, labor volume, coverage, volume, hours, and the cost of a schedule.

Hours Summary, Cost Summary, and Hours/Volume — All are now included in the Metrics tab.

#### **Rule Violations**

Use this widget part to list violations of employee and organizational rules in the schedule.

#### **Staffing Assistant**

Use this widget part to find and rank employees who are qualified and available to work an open shift.

Schedule Assistant and Call List — Both tabs are now combined in the Staffing Assistant tab.

Note: Works with SMS Quick Fill.

#### Target Hours

Use this widget part to compare Actual and Target Hours for employees who work by employment terms.

#### Comments

Shows all comments and notes for shifts and pay codes:

This function has moved to the toolbar. Click **Q** 

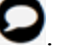

Alternative: To show comments and notes for one shift or pay code:

Right click the shift or pay code to see the comments in the contextual call-out.
 morning (8:00)

| RN                          | I     |         |         |                                                                                                    |              | RN                               |           |
|-----------------------------|-------|---------|---------|----------------------------------------------------------------------------------------------------|--------------|----------------------------------|-----------|
| 1.                          | 7:00  | [4:00]: | Regular | Organization/Division 1/Facility 1/Store<br>1/Department 12/RN<br>Apple<br>Skill & Certification Profiles (2) |              |                                  |           |
| 2                           | 11:00 | [0:30]: | Break   |                                                                                                    |              |                                  |           |
| 3.                          | 11:30 | [3:30]: | Regular | Organiz<br>1/Depa<br>Papaya                                                                                   | atio<br>rtme | n/Division 1/Facilit<br>nt 12/RN | y 1/Store |
| Comments (1) Bad weather SP |       |         |         |                                                                                                    |              |                                  |           |
| X 🖌 🗈 🔒 🗑 🔽 🔟 🔗 🐀 🚳         |       |         |         |                                                                                                    |              |                                  |           |

• If a comment has notes, you can read them in a tool tip. Hover the pointer over **I**.

#### Assignments

Identifies shift segments that have overcoverage, and suggests transfer jobs to replace the segment.

This function has moved to the toolbar. Select **Coverage Assignments**.

#### Requests

This tab is gone from the bottom of the schedule. Instead:

**Request Manager**: To manage employee requests for schedule changes, use the **Request Manager** widget. That widget lists all requests that employees submit from Kronos InTouch, the Kronos 4500, the Calendar widget, My Requests, or from Process Manager templates, and offers managers the full set of approval and editing capabilities.

From the Schedule Planner widget, you can:

#### • Manage Request Periods

- In the toolbar, select <br/>
  > Manage Employee Schedule Request Periods.
- In the toolbar, select <br/>
  > Manage Open Shifts Visibility Periods.
- Enter Time Off

Enter absences for employees in a direct, quick manner.

Right-click one employee. In the contextual call-out, click

#### **Multi-Edit**

Edits the schedules for a group of employees.

This function has moved to the toolbar. Select **Multi-Edits**.